**PRO-C** コントローラーのプログラムの什方:

#### 現在時刻の設定

- ダイアルを現在時刻の設定位置にします。
- 2 年: ボタンと ボタンで、年を選びます。 ◆ボタンで MONTH に進みます。
- ③ 月: ボタンと ボタンで、月を選びます。 ◆ボタンで DAY に進みます。
- ④ 日: ボタンと ボタンで、日付を選びま す。◆ ボタンを押して、TIME に進みます。
- ⑤時刻: ■ボタンと■ボタンで、AM、PM、24時 間制、いずれかを選びます。→ ボタンで時間を 2 コントローラーには、現在設定されている散 選びます。■ ボタンと ■ ボタンで、表示され ている時刻を変更します。◆ ボタンで分を選 びます。
  ■ ボタンと ■ ボタンで、分を選びま す。

これで日付、曜日、時刻が設定されました。

#### 散水開始時刻の設定

ば、プログラム (A、B、C) は運転可能となり、そ のプログラムに割り当てられているステーショ ンはすべて順次動作します。

- ダイアルを 散水開始時刻の設定 位置にしま す。
- 2 RG ボタンで、プログラム A、B、C いずれかを 選択します。
- 3 ボタンと ボタンで、開始時刻を設定し ます。
- ボタンで、次のプログラムに進みます。

プログラムされた開始時刻を削除するに は:■ ボタンと ■ ボタンで、開始時刻を OFF (11:45 PMと真夜中の間)に設定します。

#### 散水時間の設定

- ダイアルを 散水時間の設定 位置にします。
- 2 RG ボタンで、プログラム A.B.C いずれかを 選択します。
- ディスプレイには、ステーション番号と選択さ れたプログラム (A.B.C いずれか) が表示さ

れます。散水時間が点滅します。

- ④ ➡ ボタンと ➡ ボタンで、散水時間を設定しま す。
- ⑤ ◆ボタンで、次のステーションに進みます。
- G ステーションごとにステップ 4.5 を繰り返し ます。

#### 散水日の設定

- ダイアルを 散水日の設定 位置にします。
- 水日情報が表示されます。このダイアル位置 では、曜日による散水、一定間隔による散水、 奇数日/偶数日による散水、いずれかの散水 パターンを選べます。プログラムひとつに付 き、散水パターンはひとつしか選べません。

#### 曜日による散水の設定

- ご注意: 散水開始時刻をひとつでも設定すれ 矢印カーソルを希望する曜日(カーソルは 最初は必ず月曜に置かれています)に合 わせ、■ボタンを押して、その曜日を散水 ● ダイアルを手動散水位置にします。 日に設定します。■ボタンを押して、その 2 ステーション散水時間が点滅します。◆ボタ 曜日の散水を取り消します。どれかボタン を押すとカーソルは自動的に次の曜日に 進みます。●アイコンは散水日を表します。 ⑦アイコンは、散水しない日を表します。
  - 2 希望する曜日をすべて選択するまでステップ 1を繰り返します。一定間隔による散水または 奇数日/偶数日による散水の設定方法につい ては、取扱説明書をご覧ください。

# レインセンサー解除スイッチ

ヤンサーにより運転が停止している場合 (あ るいは、センサーが設定されていずにスイッ チが ACTIVE (センサー作動) 位置にある場 合)、SENSOR OFF が表示されます。スイッチを BYPASS (センサー解除) に切り替えると、レイ ンセンサーは解除されます。

#### 季節散水時間調整

● ダイアルを季節散水時間調整位置にします。 2 ➡ ボタンと ■ ボタンで、散水時間を 5%から

# Hunter

300%まで 5%きざみで調整することができま す。ステーションの散水時間表示は、自動的に 再計算されます。

### コントローラーメモリーのクリアとコントロ ーラーのリヤット

コントローラーの設定を間違えた場合、コント ローラーに入力されたデータをすべてクリア し、工場出荷時の設定に戻すことができます。

- RG ボタンを長押しします。
- 2 RG ボタンを押しながら、フロントパネル背後 のリセットボタンを一旦押してから離し、ディ スプレイが 12:00 AM を表示するまで待ちま す。そこで、配すがタンを離します。
- 3 メモリー内容はすべてクリアされ、コントロー ラーは再度プログラミングすることができるよ うになります。

#### 単一ステーションの手動運転

- ンを押して、希望するステーションに進みま す。■ ボタンと ■ ボタンで、散水時間を設定 します。
- ダイアルを 自動運転 位置にして、自動運転を 開始します。(指定されたステーションが散水 を行うと、コントローラーは自動運転モードに 戻ります)。

## 全ステーション手動運転

ダイアルが 自動運転 位置にある状態で、◆ ボタンを長押しして、STATION 1 を表示させま す。矢印ボタンを離し、すべてのステーション がプログラムされた散水時間で運転するよう にします (ワンタッチ)。

ステーションの運転前に散水時間を調整する には、◆ ボタンを長押しし。 STATION 1 を表示 させます。次に、
エボタンと
エボタンで、
散水 時間を選び、→ ボタンで次に進み、ステーショ ンをすべて調整します。

# 散水スケジュール

| プログラム                                          | Α          | В          | С             |
|------------------------------------------------|------------|------------|---------------|
| 散水日                                            | 月火水火金土日    | 月火水火金土日    | 月 火 水 火 金 土 日 |
| 一定間隔による散水または奇数日/偶数日による散水                       |            |            |               |
| 指定日 OFF                                        |            |            |               |
| 開始時刻 1                                         |            |            |               |
| 散水サイクルの開始時刻を設定します。2                            |            |            |               |
|                                                |            |            |               |
| あるフロクラムを作動させるには、散水開始時刻がひとつ設定されていれば充分です。 4      |            |            |               |
| ステーション位置                                       | ステーション散水時間 | ステーション散水時間 | ステーション散水時間    |
| 1                                              |            |            |               |
| 2                                              |            |            |               |
| 3                                              |            |            |               |
| 4                                              |            |            |               |
| 5                                              |            |            |               |
| 6                                              |            |            |               |
| 7                                              |            |            |               |
| 8                                              |            |            |               |
| 9                                              |            |            |               |
| 10                                             |            |            |               |
| 11                                             |            |            |               |
| 12                                             |            |            |               |
| 13                                             |            |            |               |
| 14                                             |            |            |               |
| 15                                             |            |            |               |
| 16                                             |            |            |               |
| 散水時間合計:<br>                                    | フログラムA     | フログラム B    | フログラムC        |
| 散水サイクルの散水時間合計を出すに<br>は、各ステーションの散水時間を合計<br>します。 |            |            |               |

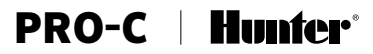